1. 企业可以通过中国国际贸易"单一窗口"标准版(以下简称"单一窗口",网址: <u>https://www.singlewindow.cn</u>,操作跨境电子 商务企业注册登记。

持法人或操作员 IKEY (数据分中心办理,无 IKEY 请先办理申领 IKEY),登录企业资质菜单。

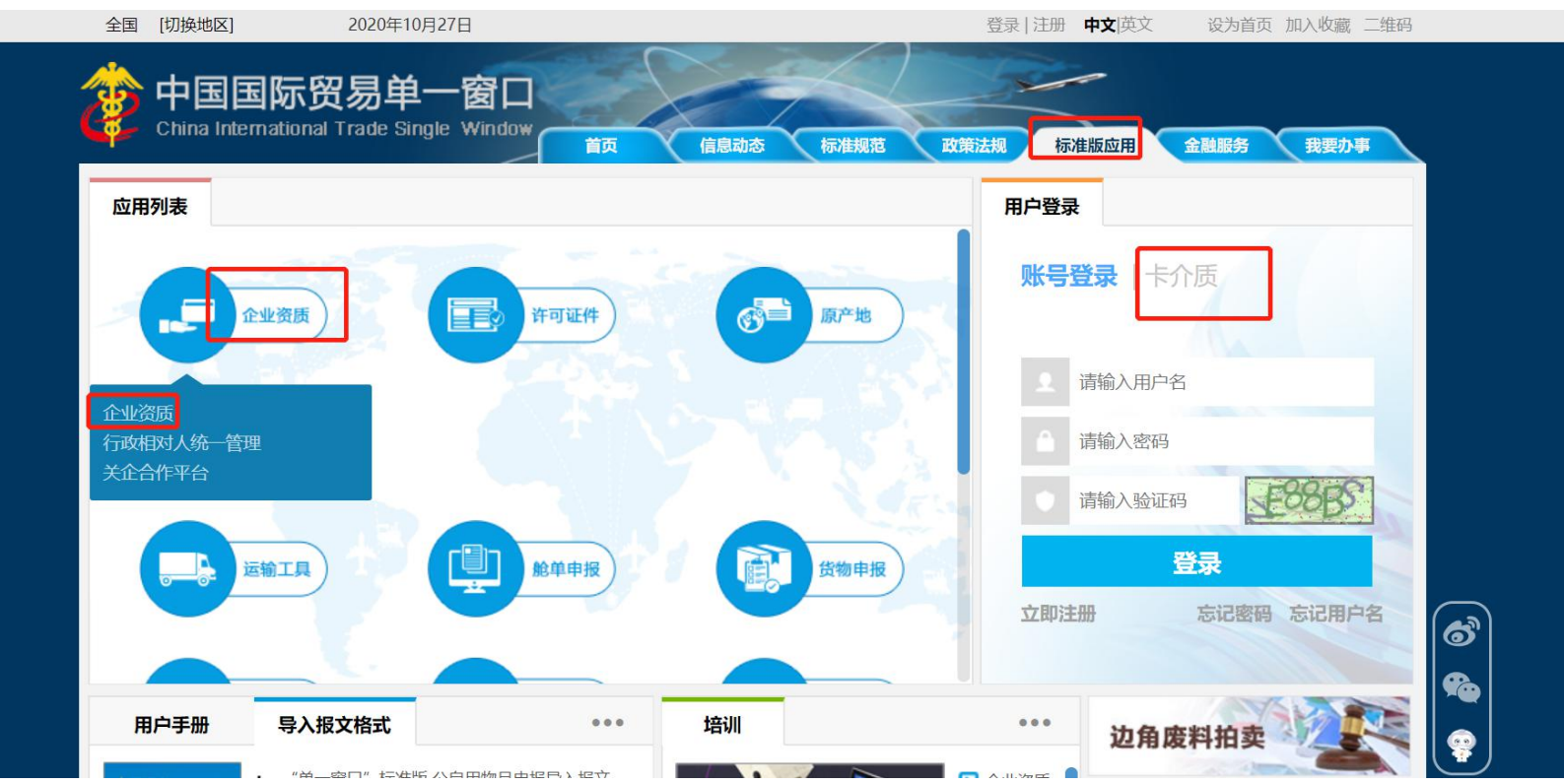

## 2. 进入海关企业通用资质----企业注册登记----注册信息变更申请。

勾选跨境电子商务企业类型和企业网址(如有自建站的,可选择电子商务交易平台,无则只勾选电子商务企业)后,点击保存到下一步。

| · 应用 🐉 中国国际 🖞 China_Internat | <mark>贸易单一窗口</mark>   企业资质<br>tional Trade Single Window |                                                                                                    |                                     | 河南信关通外策综合服务有限公司 2118040031318<br>卡介质有效明截至: 2029年05月24日 |  |  |  |
|------------------------------|----------------------------------------------------------|----------------------------------------------------------------------------------------------------|-------------------------------------|--------------------------------------------------------|--|--|--|
| ∃企业资质 < ≡                    | ₩ 首页 注册信息变更申请 🔾                                          |                                                                                                    |                                     | ÷                                                      |  |  |  |
|                              | 前期除                                                      |                                                                                                    |                                     |                                                        |  |  |  |
| 商务部资质 〈                      | 2 众山县大佐市                                                 |                                                                                                    |                                     |                                                        |  |  |  |
| 海关企业通用资质 〈                   | 8 让亚基本信息                                                 |                                                                                                    |                                     |                                                        |  |  |  |
|                              | 企业数据中心统一编号 2019( 0259                                    |                                                                                                    | 作业统一编号 20200000 59515               | 秋志 暫存                                                  |  |  |  |
| 企业DIIII (                    | < 统一社会信用代码 914 OXH                                       |                                                                                                    | 海大注册编约 411 2                        | 22首突刑 }                                                |  |  |  |
| 注册登记申请                       | ジンロー シング シング シング シング シング シング シング シング シング シング             |                                                                                                    | - 144                               |                                                        |  |  |  |
| 注册信息变更申请                     |                                                          |                                                                                                    | 2E2012E                             | ell政编码 450000                                          |  |  |  |
| 1017-01#                     | 上间/上间/L/II/A/L/ /间隙/                                     |                                                                                                    | Trada Zano (Economia - ' avelopment | Zone). Zhengzhou                                       |  |  |  |
| 狭业甲请                         | 其他经营地址 河南自然                                              | .43                                                                                                    | 1億29局2                              | Long, Linngston                                        |  |  |  |
| 注销申请                         | 行政区划 河南省头                                                |                                                                                                    | 注册海关                                | 经济区划经济扩展                                               |  |  |  |
| 查询 <                         | 组织机构类型发育                                                 |                                                                                                    | 经济类型 其他: 上(公司)                      | 行业种类货物                                                 |  |  |  |
|                              | 跨境电子商务企业类型 💷 电子商                                         | 各企业 ■电子商务交易平台 ■物                                                                                                    | 流企业 🔍 支付企业 🔍 监管场所经营人                | 特殊贸易区域                                                 |  |  |  |
|                              | 企业类别于已是限制                                                | 411 <u>2</u>                                                                                                    | 是否快件运营企业否                           | 快递业务经营注可证是                                             |  |  |  |
|                              | 企业传真 区号                                                  | <ul> <li>电话 - 分机号</li> </ul>                                                                                                    | 企业电子邮箱                              | 企业网址                                                   |  |  |  |
|                              | 法定代表人。                                                   |                                                                                                    | 法定代表人证件类型 身份证                       | 法定代表人业任务的人                                             |  |  |  |
|                              | 法定代表人国定电话区号                                              | <ul> <li>电话</li> <li>分机号</li> </ul>                                                                                                    | 法定代表人移动电话 18                        | 法定代表人电子邮箱法止心表人/负责人吧。邮箱                                 |  |  |  |
|                              | 海关业务联系人                                                  |                                                                                                    | 海关业务联系人移动电话                         | 海关业务联系人国定电话 区号 - 电活 - 分机号                              |  |  |  |
|                              | 海关业务联系人传真区号                                              | <ul> <li>电话</li> <li>分机号</li> </ul>                                                                                                    | 海关业务联系人电子邮箱                         |                                                        |  |  |  |
|                              | 开户银行                                                     |                                                                                                    | 开户账号                                |                                                        |  |  |  |
|                              | 员工人数(人) 按空格键性                                            | 检索、支持模糊查询                                                                                                    | 经营场所性质按空格键检索。支持模糊查询                 | 经营总建筑面积 (m2) 0                                         |  |  |  |
|                              | <b>是否上市公司</b> 按空格键检索、支持横糊查询                              |                                                                                                    | 是否实行会计电算化按空格键检索、支持模糊查询              | 财务管理软件名称                                               |  |  |  |
|                              | 记账方式 按空格键性                                               | 检索、支持模糊查询                                                                                                    | 委托代理记账单位名称                          |                                                        |  |  |  |
|                              | 委托代理记账单位统一社会信用代码                                         |                                                                                                    | 委托代理记账单位地址                          |                                                        |  |  |  |
|                              | 委托代埋记账单位联系人                                              |                                                                                                    | 委托代理记账单位联系人电话                       |                                                        |  |  |  |
|                              | 上级单位名称                                                   |                                                                                                    | 1. 177 Million (1997) 101 (1977)    | 市场主体类型                                                 |  |  |  |
|                              | 上驭甲位统一社会信用代码                                             | ALL DESCRIPTION OF THE REAL PROPERTY OF THE REAL PROPERTY OF THE REAL PR | 上双甲位组织机构代码                          | 与上级单位天系 按空格键检索、支持模糊查询                                  |  |  |  |
|                              | 空間 泡園                                                    | -18/2                                                                                                    |                                     | 通貨物理論(注制) 入上 (546子节) 😁                                 |  |  |  |
|                              | 管圧してTi+brief現け                                           |                                                                                                    |                                     |                                                        |  |  |  |

3. 按照指引,补充其他完整信息后,点击申报。

| E 应用  🎓 🖬 🖬 🕅                                                     | 新賀易単一窗口<br>ernational Trade Single Window   企业资                                         | 质                                                           |                                                 |                                                                                       |                                    | 外贸综合服务有限公司 2118040031318<br>期截至:2029年05月24日 | 凸 退出   |
|-------------------------------------------------------------------|-----------------------------------------------------------------------------------------|-------------------------------------------------------------|-------------------------------------------------|---------------------------------------------------------------------------------------|------------------------------------|---------------------------------------------|--------|
| <ul> <li>         ・一 企业资质         ・         ・         ・</li></ul> | <ul> <li>目 (4) 前西 注册信息变更申请 ○     <li>Î 圖K (▲ 申报) Э 企业信息打印 (→ 报关人员)     </li> </li></ul> | 信封印                                                         |                                                 |                                                                                       |                                    |                                             | ▶ 关闭握作 |
| 海关企业通用资质 <<br>企业注册登记 <                                            | ⑦ 企业基本[1]<br>企业数据中心统一编号<br>统一社会信用代码                                                     | 2019 259<br>91 VOXXH                                        | 作业统一编号 202 <sup>~</sup><br>海关注册编码               |                                                                                       | 状态 暫存                              |                                             |        |
| 注册登记申请<br>注册信息变更申请                                                |                                                                                         | 河南 <sub></sub> 市限公司<br>He :5 oreign= : : Coll               | td                                              |                                                                                       |                                    |                                             |        |
| 换证申请<br>注销申请                                                      | 工商注册地址企业英文地址                                                                            | 河 <sub>alu</sub> 海东路1201 <sup>4</sup><br>Rc , Ji ), No hail | ?믁<br>5. He'nan Pilot Free Trade Zone (Economic | He'nan Pilot Free Trade Zone (Economic and Technological Development Zone), Zhengzhou |                                    | 自政编码 4 <sup>-</sup>                         |        |
|                                                                   | 其他经营地址<br>行政区划                                                                          | 河 パ 航海东 <sub>社</sub><br>河1 dh- an - 大区                      | _912号<br>注册海关 X                                 | 2)                                                                                    | 经济区划经                              | 发全区                                         |        |
|                                                                   | 组织(MA)英型<br>跨境电子商务企业类型                                                                  | 公□ ※电子商务企业 □电子商务交易平台 □物流企业 代理将检单位                           |                                                 |                                                                                       | 行业种类 5<br>特殊贸易区域 河<br>快递业务经营许可证号   | Σ                                           |        |
|                                                                   | 企业传真法定代表人                                                                               | 3 - 电活 - 分机号                                                | 企业电子邮箱<br>法定代表人证件类型                             |                                                                                       | 企业网址 <sup>1</sup><br>法定代表人证件号码     | - °ОМ<br>020                                |        |
|                                                                   | 法定代表人國定电话<br>海关业务联系人                                                                    | - 电话 - 分机号<br>3f                                            | 法定代表人移动电话<br>海关业务联系人移动电话 i                      | '27<br>J9                                                                             | 法定代表人电子邮箱 法定代表<br>海关业务联系人固定电话 区号   | - 电话 - 分机号                                  |        |
|                                                                   | 海关业务联系人传真<br>开户银行                                                                       |                                                             | 海关业务联系人电子邮箱<br>开户账号                             |                                                                                       | (2) 並み時が第27 ( 2) 0                 |                                             |        |
|                                                                   | 页上入载 (八)<br>是否上市公司<br>记账方式                                                              | 按于作时在实、又行使闲里间<br>按空格键检索、支持模糊查询<br>按空格键检索、支持模糊查询             | 经首初50年度 按全<br>是否实行会计电算化 按空<br>委托代理识账单位名称        | 有键位系、又存使物重词<br>各键检索、支持模糊查询                                                            | 短音忘建丸回訳(m2)0<br>财务管理软件名称           |                                             |        |
|                                                                   | 委托代理记账单位统一社会信用代码<br>委托代理记账单位联系人                                                         |                                                             | 委托代理记账单位地址<br>委托代理记账单位联系人电话                     |                                                                                       |                                    |                                             |        |
|                                                                   | 上级单位名称<br>上级单位统一社会信用代码<br>经营范围                                                          |                                                             | Len Michaelan Michael                           |                                                                                       | 市场主体类型<br>与上级单位关系 按空情报             | 检索、支持模糊查询<br>• 【546字节】                      |        |
|                                                                   | 量注意                                                                                     | Ctri+enie                                                   |                                                 |                                                                                       | 1.2 (0) EPH ASH0 / / LINAS ACPUICS | ( No.03.13)                                 |        |

4. 申报后,进入查询菜单,查询海关审批状态,如海关未自动审核,请电话联系属地海关是否需要现场递交纸质资料。